## Here's what's in your kit:

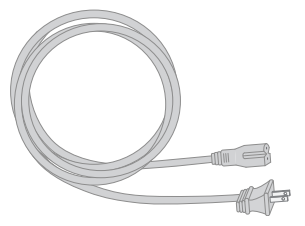

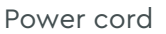

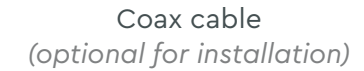

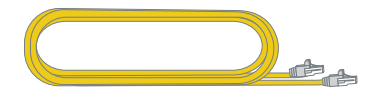

Gateway

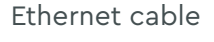

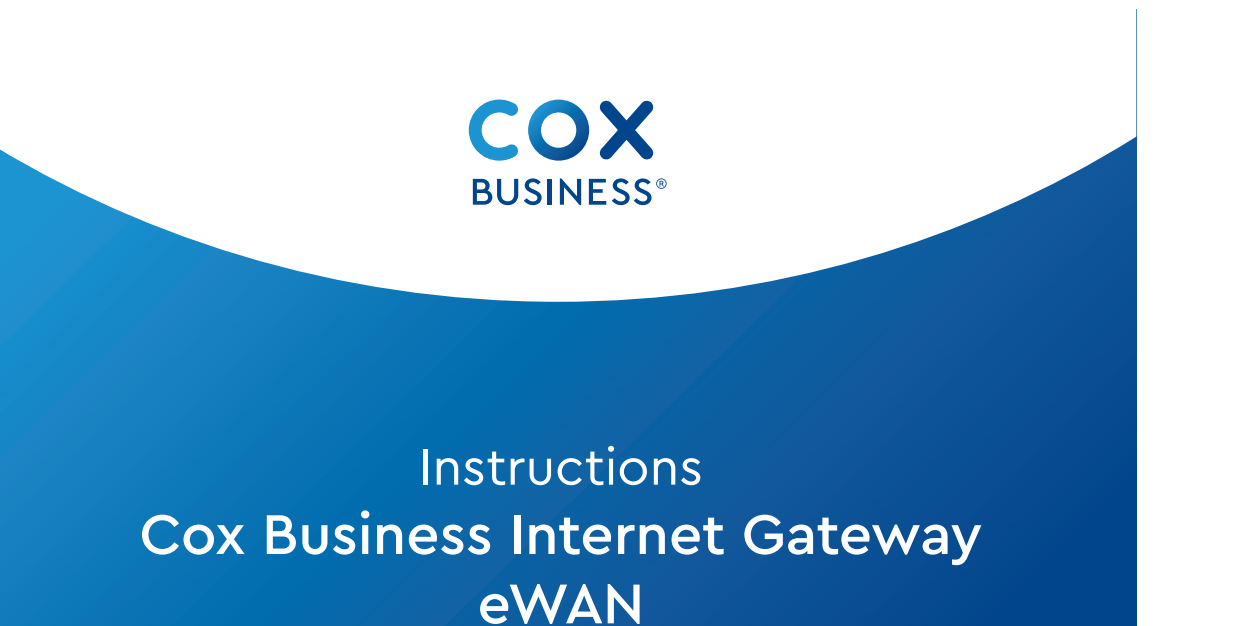

Getting started

is easy.

## And here's what you'll need:

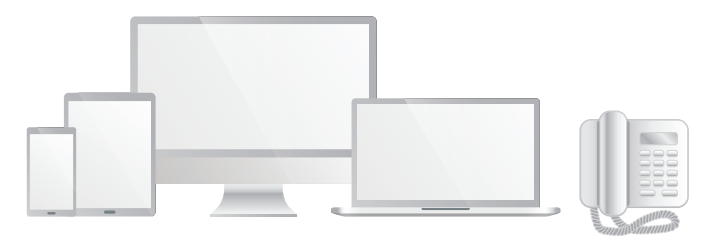

Smartphone, tablet, computer or phone

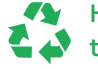

Help us send zero waste to landfills by recycling the kit once you're finished.

## Step 1 Set Up the Gateway

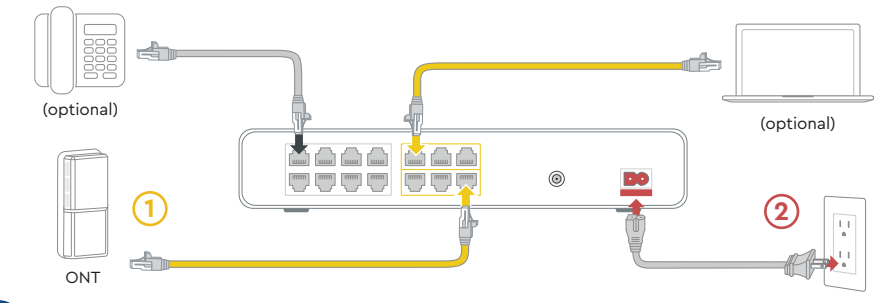

## A Plug in the Gateway

First, connect the **Ethernet cable** (1) to the "LAN" **port 6** on the Gateway and to an active ONT outlet.

Then connect the **power cord** (2) to the Gateway and to an electrical outlet. Make sure the electrical outlet isn't connected to a dimmer or switched outlet.

## **B** Wait for the Gateway to boot up

Wait a **few minutes** for the Gateway to **power on**. You'll know it's ready when the **Online light stays solid**. This may take up to 10 minutes.

The **Ethernet cable** is an **optional non-wireless connection.** Plug it into an Ethernet port on the Gateway and to the WAN port on your computer.

## C Connect to the wireless network

Open the **wifi settings** on your smartphone, tablet, or computer.

Using the label on the bottom of the Gateway, connect to the network using the **SSID** network name and the **PassPhrase**.

Open a browser and surf the web to confirm you are online.

## **D** Plug in the Phone

Connect the telephone cord that came with your phone to the **Tel 1 port** on the back of the Phone Modem for your first line and Tel 2 port if you have an additional line. Connect the other end to your telephone. Call 1-844-208-3743 to complete the activation of the Phone.

# Step 2 Set Up Network Names and Passwords

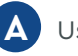

A Using the login information emailed to you, log into coxbusiness.com/myaccount, where you should:

- Personalize network names and passwords
- If applicable, configure your Gateway with a Static IP

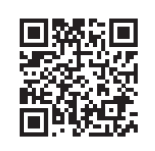

Scan to view Help Videos and much more visit us at Coxbusiness.com/selfinstall

## **FAQs**

### Why isn't my Gateway working?

Try rebooting — unplug the power cord from the wall, wait 10 seconds, then plug it back in. Make sure all connections are tight. If this does not work, try restarting your computer.

### Why do I need to log into MyAccount?

You be walked through personalizing network names and passwords and, if applicable, configuring the Gateway with a Static IP address.

### What's the Ethernet cable for?

It's an optional cable to hard-wire your computer to the Gateway.

### Is there an option to add a battery for backup power needs?

Yes, if your line benefits from a backup battery, please contact your sales team to order a critical line, with professional install. There are increased charges for critical lines. This kit is ready for install for a standard line, which does not require a backup battery.

### Where can I find information on Malblock if I purchased that service? Go to www.cox.com/business/learn/starthere.html#MalBlock

- ☺ CHAT: live chat on Coxbusiness.com/chat
- **TEXT:** message an agent at 36009
- € CALL: 1-844-208-3743
- (\*) ACCESSIBILITY: Cox.com/accessibility

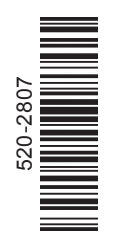